# ФАРМЗАМОВЛЕННЯ Інструкція користувача

# Зміст

| Як увійти в ФАРМЗАМОВЛЕННЯ                                      | 2  |
|-----------------------------------------------------------------|----|
| Реєстрація «Крок 1. Реєстрація Користувача»                     | 2  |
| Реєстрація «Крок 2. Створення Вашої організації при реєстрації» | 4  |
| Головний екран системи                                          | 5  |
| Налаштування Структури                                          | 6  |
| Налаштування <b>Постачальників</b>                              | 8  |
| Імпорт <b>Прайс-листа Постачальника</b>                         | 11 |
| Створення <b>Потреби</b>                                        | 15 |
| Автоматичний режим підбору товарів в <b>Потребі</b>             | 19 |
| Створення <b>Замовлення</b>                                     | 20 |
| Загальні налаштування системи                                   | 22 |

# Як увійти в ФАРМЗАМОВЛЕННЯ

#### Реєстрація «Крок 1. Реєстрація Користувача»

Для початку роботи в с системі Proxima Apteka необхідно пройти процедуру реєстрації.

Щоб зареєструватись необхідно натиснути на лінк «Зареєструватися».

| E                | 🗗 Proxima Apteka          | 8 |
|------------------|---------------------------|---|
|                  | Авторизація в системі     |   |
| Логін (Ваш       | E-mail)                   |   |
| Пароль           |                           | 0 |
| абули пароль?    |                           |   |
|                  | Увійти                    |   |
| Чемає облікового | о запису Зареєструватися. |   |

У вікні "Реєстрація в системі» Вам необхідно буде ввести дані для реєстрації, а саме:

- Ваше ім'я та Ваше прізвище
- Адреса електронної пошти, яка буде використана у якості Вашого логіну для користування системою
- Номер мобільного телефону
- Пароль, який має складатися не менше як із 8 символів англійського алфавіту, цифр та символів

Зверніть увагу, що натискаючи після заповнення форми кнопку «Зареєструватися в системі», Ви тим самим погоджуєтеся з умовами надання сервісу та правилами обробки персональних даних

| 📑 Proxii                                                                              | ma Apteka                                             |  |
|---------------------------------------------------------------------------------------|-------------------------------------------------------|--|
| Реєстрація<br>Щоб зареєструватис                                                      | <b>я в системі</b><br>сь введіть дані в поля          |  |
| Ваше ім'я                                                                             | Прізвище *<br>Ваше приізвище                          |  |
| — E-mail (буде Вашим логіном) * —<br>vasha_adresa_e-mail@apt                          | eka.com.ua                                            |  |
| Мобільний телефон                                                                     |                                                       |  |
| Пароль *                                                                              | <b></b>                                               |  |
| Підтвердження паролю *                                                                | <b></b>                                               |  |
| Реєструючись в системі ви погоджу<br><u>"Договору оферти"</u> та з умовами <u>"По</u> | єтесь з умовами<br>урядку обробки персональних даних" |  |
| Зареєструват                                                                          | тися в системі                                        |  |
| Якщо у Вас вже є обліковий запис, т                                                   | о авторизуйтесь.                                      |  |

Всі обов'язкові поля в формі марковані зірочкою.

Після заповнення всіх необхідних полів та відправки даних для реєстрації, на Вашу електронну адресу прийде лист. Для підтвердження Вашого e-mail та завершення процедури реєстрації необхідно буде перейти за посиланням у листі.

|                                                | "Фармзамовлення"  <br>Підтвердження реєстрації                                                                                                    |
|------------------------------------------------|----------------------------------------------------------------------------------------------------|
| <b>Е С С С С С С С С С С С С С С С С С С С</b> | <ul> <li>do_not_reply@robots.pro<br/>ximaresearch.com</li> <li>To din v+pharmzamo v</li> <li>Cepsic "Фармзамовлення" вітає Bac!</li> <li>Ви отримали цей лист, тому що вказали<br/>свою електронну адресу при реєстрації в<br/>сервісі "Фармзамовлення" від Ргохіта<br/>Арteka.</li> <li>Ваш обліковий запис необхідно активувати,<br/>для цього необхідно перейти за<br/>посиланням:</li> <li>https://api-test.proxima-<br/>apteka.com/spfz/spauth/reg_c<br/>confirm/2c05f9aa3c9ae333d7e13879adb097<br/>Oc</li> <li>Після підтвердження облікового запису Ви<br/>зможете увійти в Систему та отримати<br/>можливість:</li> </ul> |

Перейдіть за посиланням і перейдіть до наступного кроку 2 процедури реєстрації – «Створення Вашої організації»

#### Реєстрація «Крок 2. Створення Вашої організації при реєстрації»

Для початку роботи Вам необхідно вказати Вашу організацію (компанію), яку Ви представляєте

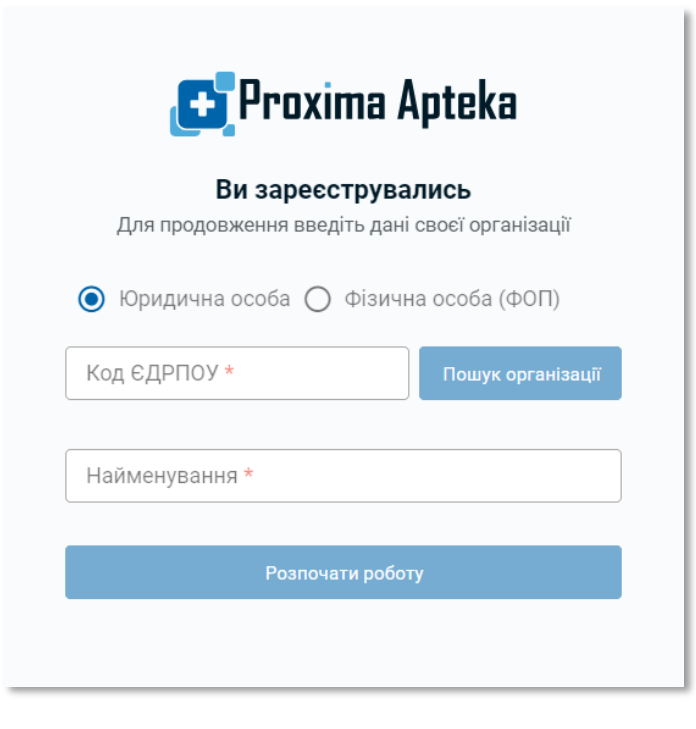

Для цього виберіть тип організації — юридична особа чи фізична особа — підприємець та введіть Ваш код ЄДРПОУ / РНОКПП та назву Вашої організації.

Ви можете скористатися кнопкою «Пошук організації», в такому випадку Вам достатньо буде обрати тип організації та ввести код ЄДРПОУ / РНОКПП, далі по натисканню цієї кнопки система виконає пошук по синдикативній базі АХІОМА, що містить дані лікарів, медичних установ, фармацевтів та аптек.

Після створення організації Ви можете перейти на головний екран системи.

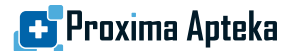

#### Головний екран системи

На головному екрані системи Ви бачите основні компоненти та органи керування системою, а саме:

• Фіксована область для керування відкрити вікнами та доступом до даних облікового запису та налаштувань

| ۵                                |            |   |   | до Дмитро Озеров |
|----------------------------------|------------|---|---|------------------|
| 💽 ПРОКСІМА РІСЕРЧ ІНТЕРНЕШНЛ ТОВ |            |   |   | 🏠 Налаштування   |
|                                  | Замовлення |   |   | Вийти із системи |
|                                  | <u>i</u>   | + | Ē |                  |

• Блок для роботи з **Прайс-листами** Ваших постачальників, Вашими **Потребами** та **Замовленнями** 

| амовлення               |                                   |            |
|-------------------------|-----------------------------------|------------|
| <b>Ш</b><br>Прайс-листи | <b>+</b><br><b>×</b> =<br>Потреба | Замовлення |

• Блок для налаштування Ваших Структур та Постачальників

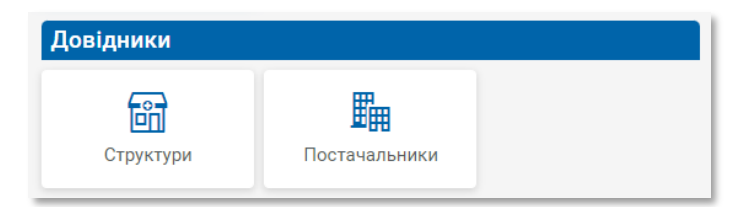

| Image: second prime concernment of the second prime concernment of the second | Якщо Ви підписані та<br>прямо з головного ек | користуєто<br>рану систе | еся нашимі<br>ми Ви мож | и експертн<br>ке отримат     | ими системами,<br>1 доступ до них |
|----------------------------------------------------------------------------------------------------|----------------------------------------------|--------------------------|-------------------------|------------------------------|-----------------------------------|
| Медикаменти Рат space Класифікації<br>Біл Басифікації<br>Граннені ціни Заделаровані ціни                                                                                                    |                                              | Експертна систем         | a<br>E                  |                              |                                   |
| Траничи Цини Заделларовані Ціни                                                                                                    |                                              | -∝∎<br>Медикаменти       | Pharm space             | на сифікації<br>Класифікації |                                   |
|                                                                                                    |                                              |                          | Задекларовані ціни      |                              |                                   |

Для початку роботи Вам необхідно налаштувати Вашу **Структуру** та первинно додати Ваших **Постачальників.** 

На кожні вкладці в верхній частині екрану буде доступна панель інструментів 🕀 🖆 🛱 сдля керування та налаштувань поточного компоненту.

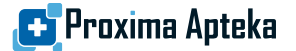

# Налаштування Структури

**Структура** в системі ФАРМЗАМОВЛЕННЯ – це Ваша аптека або аптечний кіоск, для забезпечення покриття **Потреб** якого Ви плануєте використати систему.

У Вас в системі може бути як одна аптека або Ваш центральний офіс, так і окремо налаштовані кожна з Ваших точок продажів — все залежить від Вашого розташування та моделі роботи.

Наприклад, якщо Ви обслуговуєте один міський район, невеличке місто або селище і у Вас всі Замовлення приходять на одну адресу, а потім Ви самостійно розподіляєте їх по точках, то Вам буде достатньо налаштувати одну структуру

Для налаштування **Структури** необхідно перейти у відповідний компонент, якій відриється у окремій вкладці системи.

| 🔂 🗃 Структури  |          |                         |  |
|----------------|----------|-------------------------|--|
| 🕀 🗹 🛱 🖸        |          |                         |  |
| Пошук Q        |          |                         |  |
| Назва          | Область  | Адреса                  |  |
| Тестова аптека | Київська | вул. Березняківська, 29 |  |
|                |          |                         |  |

В системі має бути обов'язково налаштована хоча би одна Структура.

Натиснувши 🕀 Ви можете перейти до процесу створення структури в окремій екранній формі.

Кнопки 🖻 📮 🗘 на панелі інструментів дозволять Вам у подальшому редагувати, видаляти та оновлювати список.

| Загальні дані              |         |                   |              |     |
|----------------------------|---------|-------------------|--------------|-----|
| Назва точки доставки *     |         |                   |              |     |
| Тестова аптека             |         |                   |              |     |
| Організація                |         |                   | Код ЄДРПОУ / | ΙΠΗ |
| ПРОКСІМА РІСЕРЧ ІНТЕРНЕЦ   | ЈНЛ ТОВ |                   | 42698484     |     |
| Область *<br>Київська      | ⊗ -     | місто *<br>м.Київ |              | ⊗ - |
| Адреса *                   |         |                   | Індекс *     |     |
| вул. Березняківська, 29    |         |                   | 03000        |     |
| Постачальники              |         |                   |              |     |
| Обрані постачальники *     |         |                   |              |     |
| Обрано 1360 постачальників |         |                   |              |     |
|                            |         |                   | _            |     |
| 366                        | ерегти  | Скасувати         |              |     |

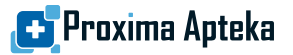

Для успішного налаштування Вам необхідно вказати наступні дані:

- Назва Вашої торгової точки (обов'язкове поле)
- Адрес доставки (всі поля обов'язкові)
- Обрані Постачальники

Для вибору Постачальників Ви можете натиснути на елемент **••••** у відповіднім полі та обрати тих **Постачальників**, з **Прайс-листів** яких Ви будете шукати товари для закриття Ваших **Потреб**.

|     | Πα                                                    | остачальники                                                          |          | × |
|-----|-------------------------------------------------------|-----------------------------------------------------------------------|----------|---|
| 0   |                                                       |                                                                       |          |   |
| Пог | цук Q                                                 |                                                                       |          |   |
|     | Назва                                                 | Адреса                                                                | єдрпоу   |   |
|     | О.L.КАR. Фарм-Сервіс ПП (Україна, Шаргород)           | Україна, м.Вінниця, вул.Липовецька, 6А, кв.518                        | 13334866 |   |
|     | Бізнес Центр Фармація ТОВ (Україна, Вишгород)         | Україна, Київська обл., Вишгородський р-н., м.Вишгород, вул.Шолуденк  | 30177378 |   |
|     | Фармако ТОВ (Україна, Київ)                           | Україна, Київська обл., Києво-Святошинський р-н., м.Вишневе, вул.Балу | 20037376 |   |
|     | Конекс ПП (Україна, Вінниця)                          | Україна, м.Вінниця, вул.Київська, 136Г                                | 23060192 |   |
|     | Юрія-Фарм ТОВ (Україна, Київ)                         | Україна, м.Київ, вул.Хороброго Святослава, 19                         | 30109129 |   |
|     | Томаш ТОВ (Україна, Харків)                           | Україна, м.Харків, вул.Фонвізіна, 18, кв.79                           | 25184975 |   |
|     | Вента ТОВ (Україна, Дніпро (Дніпропетровськ))         | Україна, м.Дніпро, узвіз.Селянський, ЗА                               | 21947206 |   |
|     | Фіто-Лек ТОВ (Україна, Харків)                        | Україна, м.Харків, вул.Катерининська, 46, корп.Г-6                    | 21194014 |   |
|     | Тотус-Фарм ТОВ (Україна, Полтава)                     | Україна, м.Полтава, вул.Комарова Космонавта, 25                       | 36066066 |   |
|     | Долфі-Україна ТОВ (Україна, Дніпро (Дніпропетровськ)) | Україна, м.Дніпро, вул.Березинська, 24А                               | 37068787 |   |
|     | Аметрін ТОВ (Україна, Київ)                           | Україна, м.Харків, вул.Юр'ївська, 17                                  | 38218086 |   |
|     | Дельта Медікел ТОВ (Україна, Вишневе)                 | Україна, Київська обл., Києво-Святошинський р-н., м.Вишневе, вул.Чорн | 39448817 |   |
|     | Обрати                                                | Скасувати                                                             |          |   |

Скористайтеся пошуком, оберіть Постачальників та натисніть кнопку «Обрати», щоб зберегти Ваш вибір.

### Налаштування Постачальників

Для успішної роботи в системі Ви маєте налаштувати як мінімум одного **Постачальник**, але для отримання всіх переваг краще, щоб **Постачальників** було декілька.

Перейдіть до окремої вкладки «Постачальники» натиснувши необхідний елемент на головному екрані.

| 1 | Постачальники                                    |                                                     |            |         |        |  |
|---|--------------------------------------------------|-----------------------------------------------------|------------|---------|--------|--|
|   | 🕀 🖆 🛱 💭 🚊 Коди структур                          |                                                     |            |         |        |  |
|   | Пошук Q                                          |                                                     |            |         |        |  |
|   | Назва                                            | Адреса                                              | Код ЄДРПОУ | Телефон | E-mail |  |
|   | О.L.КАR. Фарм-Сервіс ПП (Україна, Шаргород)      | Україна, м.Вінниця, вул.Липовецька, 6А, кв.518      | 13334866   |         |        |  |
|   | А-ПРОФІ ТОВ (Україна, Київ)                      | Україна, м.Київ, просп.Науки, 54Б. офіс 4           | 34935053   |         |        |  |
|   | А-СЕПТ ТОВ (Україна, Київ)                       | Україна, м.Київ, вул.Ярославська, 56А. офіс 66      | 36832796   |         |        |  |
|   | АБРИЛ ФАРМ ТОВ (Україна, Київ)                   | Україна, м.Київ, вул.Старонаводницька, 8. офіс 84   | 38925845   |         |        |  |
|   | АВ І К ПЛЮС ВОІ СОІ ПОГ (Україна, Севастополь (С | Україна, АР Крим , м.Севастополь, вул.Мельника Гене | 30746796   |         |        |  |
|   | АВ-ФАРМА ПРАТ (Україна, Київ)                    | Україна, м.Київ, вул.Туполєва Академіка, 19         | 24736125   |         |        |  |

На цій вкладці Ви побачите весь наявний список лікарських засобів та виробів медичного призначення синдикативної інформації з бази даних АХІОМА.

Вам необхідно скориставшись пошуком знайти саме тих **Постачальників**, які працюють з **Структурами** Вашої організації.

Зверніть увагу, що для **Постачальників**, що мають структуру регіональних складів, такі окремі філії вже є у списку.

| ( | – Пошук<br>оптіма                               |                                                      |            |  |
|---|-------------------------------------------------|------------------------------------------------------|------------|--|
|   | Назва                                           | Адреса                                               | Код ЄДРПОУ |  |
|   | ОПТІМА-ФАРМ ЛТД СП ТОВ (Україна, Київ)          | Україна, м.Київ, вул.Бориспільська, 9Ж               | 21642228   |  |
|   | ОПТІМА-ФАРМ ЛТД СП ТОВ (філія) (Україна, Вінни  | Україна, м.Вінниця, вул.Мазепи Гетьмана, 355         |            |  |
|   | ОПТІМА-ФАРМ ЛТД СП ТОВ (філія) (Україна, Дніпр  | Україна, м.Дніпро, вул.Дніпросталівська, 1А          |            |  |
|   | ОПТІМА-ФАРМ ЛТД СП ТОВ (філія) (Україна, Жито   | Україна, м.Житомир, пров.1-й Сінний, 4               |            |  |
|   | ОПТІМА-ФАРМ ЛТД СП ТОВ (філія) (Україна, Запор  | Україна, м.Запоріжжя, вул.Цитрусова, 9А              |            |  |
|   | ОПТІМА-ФАРМ ЛТД СП ТОВ (філія) (Україна, Івано- | Україна, м.Івано-Франківськ, вул.Дудаєва Джохара, 10 |            |  |
|   | ОПТІМА-ФАРМ ЛТД СП ТОВ (філія) (Україна, Львів  | Україна, м.Львів, вул.Хмельницького Богдана, 176     |            |  |
|   | ОПТІМА-ФАРМ ЛТД СП ТОВ (філія) (Україна, Полта  | Україна, м.Полтава, вул.Ковпака, 26В. ТРЦ Екватор    |            |  |
|   | ОПТІМА-ФАРМ ЛТД СП ТОВ (філія) (Україна, Харкін | україна, м.Харків, вул.Драгомирівська, 10. P1        |            |  |
|   | ОПТІМА-ФАРМ СП ТОВ (філія) (Україна, Вінниця)   | Україна, м.Вінниця, вул.Мазепи Гетьмана, 355         |            |  |

Оберіть потрібного Вам **Постачальника** та після двократного натискання лівої клавіши миші перейдіть на окрему екрану форму перегляду даних **Постачальника** та його налаштування. Ця екранна форма має дві активних вкладки – **«Загальні дані»** та **«Налаштування Замовлення»**.

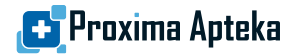

|                              | Редагування       | постачальника  | 2                 |
|------------------------------|-------------------|----------------|-------------------|
| Загальні да                  | ні                | Налашт         | ування замовлення |
| Загальні дані                |                   |                |                   |
| Назва *                      |                   |                | Код ЄДРПОУ        |
| ОПТІМА-ФАРМ ЛТД СП           | ТОВ (філія) (Укра | іїна, Вінниця) |                   |
| Контакти                     |                   |                |                   |
| Телефон                      |                   |                |                   |
| +38(0                        |                   |                |                   |
| Адреса                       |                   |                |                   |
| Україна, м.Вінниця, вул.     | Мазепи Гетьман    | а, 35Б         |                   |
| Примітка                     |                   |                |                   |
|                              |                   |                |                   |
|                              |                   |                |                   |
| Налаштування імпорту         | прайс-листів      |                |                   |
| Відповідність полів MS Excel |                   |                | Редагувати        |
|                              |                   |                |                   |
|                              |                   |                |                   |
|                              | Эборости          | Скасивати      |                   |
|                              |                   | Скасувати      |                   |

В першій вкладці Ви зможете за необхідністю додати дані про **Постачальника** в поле «Примітка» та в подальшому налаштувати імпорт **Прайс-листів**, що ми розглянемо окремо.

У вкладці «**Налаштування Замовлення**» Ви можете додати адресу електронної скриньки, яку цей Постачальник використовує для отримання Замовлень.

| Редагування постачальника           |                         |    |  |  |  |  |
|-------------------------------------|-------------------------|----|--|--|--|--|
| Загальні дані                       | Налаштування замовлення |    |  |  |  |  |
| E-mail для віправлення замовлення * |                         |    |  |  |  |  |
| dmytro.ozerov+fz078@proximaresea    | arch.com                |    |  |  |  |  |
| Налаштування теми листа             |                         |    |  |  |  |  |
| 🖩 🔽 Найменування організації        |                         |    |  |  |  |  |
| 🛙 🔽 Додатковий текст                | _                       | ×  |  |  |  |  |
| 🖩 🗹 Назва структури                 |                         |    |  |  |  |  |
| 🗄 🔲 Адреса доставки                 |                         |    |  |  |  |  |
| 🗄 🔲 Код структури у постачальника   | Редагувати              |    |  |  |  |  |
| 🕀 Додати текстове поле (4)          |                         |    |  |  |  |  |
| Шаблон теми листа                   |                         |    |  |  |  |  |
| Шаблон                              |                         |    |  |  |  |  |
| {[Найменування організації]}{[_]}{[ | Назва структури]}       |    |  |  |  |  |
|                                     |                         |    |  |  |  |  |
|                                     |                         |    |  |  |  |  |
|                                     |                         | 11 |  |  |  |  |
|                                     |                         |    |  |  |  |  |
| Зберегт                             | и Скасувати             |    |  |  |  |  |
|                                     |                         |    |  |  |  |  |

Деякі Постачальники також можуть вимагати від Вас вказувати певні дані в темі листа з Замовленнями, що надходять на e-mail. Наприклад, це може бути вимога вказати Ваше найменування як замовника, адресу отримання та спеціальний код, що ідентифікує Вас, як замовника.

Налаштувати тему листа Ви можете в цій самій вкладці, скориставшись конструктором, який дозволяє обрати необхідні поля, порядок їх виводу та додати власні поля, наприклад — поле з Вашим кодом ЄДРПОУ чи інше.

В наведеному нижче прикладі налаштовано передачу в темі листа найменування компанії, назву структури, Ваш код у Постачальника та код ЄДРПОУ Вашої організації.

| Налаштування теми листа                                               |                                           |   |
|-----------------------------------------------------------------------|-------------------------------------------|---|
| 🖩 🔽 Найменування організації                                          |                                           |   |
| 🖩 🔽 Додатковий текст                                                  | _                                         | × |
| 🗄 🔽 Назва структури                                                   |                                           |   |
| 🖩 🗹 Додатковий текст                                                  | _                                         | × |
| 🗄 🔲 Адреса доставки                                                   |                                           |   |
| 🖩 🗹 Код структури у постачальника                                     | Редагувати                                |   |
| 🗄 🔽 Додатковий текст                                                  | _                                         | × |
| 🗄 🗹 Додатковий текст                                                  | 42698484                                  | × |
| 🕀 Додати текстове поле (1)                                            |                                           |   |
| Шаблон теми листа                                                     |                                           |   |
| Шаблон                                                                |                                           |   |
| {[Найменування організації]}{[_]}<br>постачальника]}{[_]}{[42698484]} | {[Назва структури]}{[_]}{[Код структури у |   |

#### Імпорт Прайс-листа Постачальника

Без завантаження мінімум одного або декількох (рекомендовано) **Прайс-листів** Ваших **Постачальників**, робота з системою буде неможлива. Тому для імпорту пропозицій перейдемо до компоненту «**Прайс-листи**», якій відкривається у окремій вкладці.

При першому вході Ви побачите список загальних **Прайс-листів** основних **Постачальників**, що береться з даних, які регулярно надаються Щотижневиком «Аптека».

| 👌 📠 Пост   | гачальники       | 🗑 Структури [ Прайс-листи                              |                 |          |
|------------|------------------|--------------------------------------------------------|-----------------|----------|
| 🕀 🗹 t      | े 🖸 🗌 🖸          | Онлайн імпорт 👻 Загальні 👻                             |                 |          |
| Номер      | Дата             | Постачальник                                           | Кіл-сть позицій | Примітка |
| ПП-0002706 | 27.09.2024 05:01 | Долфі-Україна ТОВ (Україна, Дніпро (Дніпропетровськ))  | 1458            |          |
| ПП-0002705 | 27.09.2024 05:01 | БАДМ ТОВ (філія) (Україна, Вінниця)                    | 12227           |          |
| ПП-0002704 | 27.09.2024 05:01 | БАДМ ТОВ (філія) (Україна, Львів)                      | 12227           |          |
| ПП-0002703 | 27.09.2024 05:01 | БАДМ ТОВ (філія) (Україна, Гостомель (Гостомиль))      | 12227           |          |
| ПП-0002702 | 27.09.2024 05:01 | Дельта Медікел ТОВ (Україна, Вишневе)                  | 359             |          |
| ПП-0002701 | 27.09.2024 05:01 | О.L.КАR. Фарм-Сервіс ПП (Україна, Шаргород)            | 9511            |          |
| ПП-0002700 | 27.09.2024 05:01 | ВЕНТА ЛТД ТОВ (філія) (Україна, Гостомель (Гостомиль)) | 10814           |          |
| ПП-0002699 | 27.09.2024 05:00 | Тотус-Фарм ТОВ (Україна, Полтава)                      | 2456            |          |
| ПП-0002698 | 27.09.2024 05:00 | БаДМ ТОВ (Україна, Дніпро (Дніпропетровськ))           | 12227           |          |
| ПП-0002697 | 27.09.2024 05:00 | Вента ТОВ (Україна, Дніпро (Дніпропетровськ))          | 11176           |          |
|            | 07.00.0004.05:00 |                                                        | 0510            |          |

Зверніть увагу — загальні **Прайс-листи** не містять цін, по яких саме Ваша організація отримує замовлення, вони потрібні виключно для того, щоб у Вас була можливість ознайомитися з асортиментом. Ви можете зайти та переглянути перелік товарів та цін, якщо останні вказані в загальному **Прайс-листі**.

| — Пошук ——<br>                                                                                                    |                      |                                 |                               |               |                        |                      |                       |                       |  |
|----------------------------------------------------------------------------------------------------|----------------------|---------------------------------|-------------------------------|---------------|------------------------|----------------------|-----------------------|-----------------------|--|
| Трайс-лист "БАДМ ТОВ (філія) (Україна, Вінниця)": ПП-0002705 Дата: 27.09.2024 05:01 Всього позицій: 12227 Завантажено позицій: 150 із 12227 |                      |                                 |                               |               |                        |                      |                       |                       |  |
| Код Моріона                                                                                                    | Код<br>постачальника | Найменування                    | Виробник                      | Ставка<br>ПДВ | Ціна закуп.<br>без ПДВ | Ціна закуп.<br>з ПДВ | Термін<br>придатності | Заводська<br>упаковка |  |
| 112612                                                                                                    |                      | Диклофенак гель 5 % 50.г №1     | Здоров'я ФК (Україна)         |               | 77,95                  |                      |                       | 110                   |  |
| 402745                                                                                                    |                      | Мофлакса р-н д/інф 1,6 мг/мл 25 | КРКА (Словенія)               |               | 271,68                 |                      |                       | 25                    |  |
| 429706                                                                                                    |                      | Диклофенак гель 5 % 100.г №1    | Здоров'я ФК (Україна)         |               | 125,38                 |                      |                       | 48                    |  |
| 348807                                                                                                    |                      | Дихлор табл. 25 мг №30          | Іпка (Індія)                  |               | 120,12                 |                      |                       | 240                   |  |
| 306973                                                                                                    |                      | Ацикловір крем 5 % 5.г №1       | Белупо (Хорватія)             |               | 116,99                 |                      |                       | 300                   |  |
| 114335                                                                                                    |                      | Глутаргін табл. 0,75 г №30      | Здоров'я ФК (Україна)         |               | 206,97                 |                      |                       | 96                    |  |
| 373223                                                                                                    |                      | Спіруліна табл. 500 мг №50      | Красота та Здоров'я (Україна) |               | 63,99                  |                      |                       | 60                    |  |
| 3760                                                                                                    |                      | 5-Фторурацил конц. інф. 50 мг/м | Ебеве Фарма (Австрія)         |               | 217,49                 |                      |                       | 350                   |  |

При перегляді **Прайс-листа**, система виводить лише перших 150 позицій і тому, для того, щоб знайти певний товар, краще скористатися пошуком.

| Пошук                         | Q -                            |                                |                                   |                                                            |
|-------------------------------|--------------------------------|--------------------------------|-----------------------------------|------------------------------------------------------------|
| Прайс-лист "БАДМ ТОВ (ф       | ілія) (Україна, Вінниця)": ПП- | 0002705 Дата: 27.09.2024 05:01 | Всього позицій: 12227             | Завантажено позицій: <mark>150 із 12227</mark>             |
| Код Моріона Код постачальника | Найменування                   | Виробник                       | Ставка Ціна закуп.<br>ПДВ без ПДВ | Ціна закуп. Термін Заводська<br>з ПДВ придатності упаковка |
| 112612                        | Диклофенак гель 5 % 50.г №1    | Здоров'я ФК (Україна)          | 77,95                             | 110                                                        |

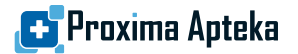

Для обробки **Потреб** Вам необхідно завантажити індивідуальні **Прайс-листи**, які дуже часто називають «спецпрайсами».

Для цього оберіть налаштування «Індивідуальні» з випадного списку у верхній частині вкладки.

| 🕀 🗹 📅 💭 🕘 Онлайн імпорт 🗸 🛛 <b>Індивідуальні 🚽</b> |  |
|----------------------------------------------------|--|
|                                                    |  |
| Номер Дата Постачальник Кіл-сть позицій            |  |
|                                                    |  |
|                                                    |  |

Для додавання Прайс-листа натисніть 🕀

| Постачальник *                                        |            |
|-------------------------------------------------------|------------|
|                                                       | •••        |
| Завантаження файла *                                  |            |
|                                                       | •••        |
| Налаштування полів MS Excel *                         | Ралагувати |
|                                                       | гедагурати |
| Налаштуйте відповідність полів перед імпо             | ртом       |
| Налаштуйте відповідність полів перед імпо<br>Примітка | ртом       |
| Налаштуйте відповідність полів перед імпо<br>Примітка | ртом       |
| Налаштуйте відповідність полів перед імпо<br>Примітка | ртом       |
| Налаштуйте відповідність полів перед імпо<br>Примітка | ртом       |
| Налаштуйте відповідність полів перед імпо<br>Примітка | ртом       |

У екранній формі «Створення пропозиції» Ви маєте налаштувати необхідні поля, а саме:

• У полі «Постачальник» оберіть необхідного контрагента зі списку, що був налаштований на кроці Налаштування Структури для обробки Потреб саме цієї структури

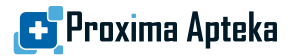

| Постачальники                                                     |                                                      |          |  |  |  |  |  |
|-------------------------------------------------------------------|------------------------------------------------------|----------|--|--|--|--|--|
| 0                                                                 |                                                      |          |  |  |  |  |  |
| Пошук Оптіма Q                                                    |                                                      |          |  |  |  |  |  |
| Назва 🔨                                                           | Адреса                                               | єдрпоу   |  |  |  |  |  |
| ОПТІДЕЯ ПЛЮС ТОВ (Україна, Дніпропетровськ)                       | Україна, м.Дніпро, просп.Поля Олександра, 62/22      | 38676627 |  |  |  |  |  |
| ОПТІМА-ФАРМ ЛТД СП ТОВ (Україна, Київ)                            | Україна, м.Київ, вул.Бориспільська, 9Ж               | 21642228 |  |  |  |  |  |
| ОПТІМА-ФАРМ ЛТД СП ТОВ (філія) (Україна, Вінниця)                 | Україна, м.Вінниця, вул.Мазепи Гетьмана, 355         |          |  |  |  |  |  |
| ОПТІМА-ФАРМ ЛТД СП ТОВ (філія) (Україна, Дніпро (Дніпропетровськ) | ) Україна, м.Дніпро, вул.Дніпросталівська, 1А        |          |  |  |  |  |  |
| ОПТІМА-ФАРМ ЛТД СП ТОВ (філія) (Україна, Житомир)                 | Україна, м.Житомир, пров.1-й Сінний, 4               |          |  |  |  |  |  |
| ОПТІМА-ФАРМ ЛТД СП ТОВ (філія) (Україна, Запоріжжя)               | Україна, м.Запоріжжя, вул.Цитрусова, 9А              |          |  |  |  |  |  |
| ОПТІМА-ФАРМ ЛТД СП ТОВ (філія) (Україна, Івано-Франківськ)        | Україна, м.Івано-Франківськ, вул.Дудаєва Джохара, 10 |          |  |  |  |  |  |
| ОПТІМА-ФАРМ ЛТД СП ТОВ (філія) (Україна, Львів)                   | Україна, м.Львів, вул.Хмельницького Богдана, 176     |          |  |  |  |  |  |
| ОПТІМА-ФАРМ ЛТД СП ТОВ (філія) (Україна, Полтава)                 | Україна, м.Полтава, вул.Ковпака, 26В. ТРЦ Екватор    |          |  |  |  |  |  |
| ОПТІМА-ФАРМ ЛТД СП ТОВ (філія) (Україна, Харків)                  | Україна, м.Харків, вул.Драгомирівська, 10. Р1        |          |  |  |  |  |  |
| ОПТІМА-ФАРМ СП ТОВ (філія) (Україна, Вінниця)                     | Україна, м.Вінниця, вул.Мазепи Гетьмана, 355         |          |  |  |  |  |  |
| ОПТІМІР ТОВ (Україна, Київ)                                       | Україна, м.Київ, вул.Пимоненка Миколи, 133. офіс 12  | 37616305 |  |  |  |  |  |

• Скориставшись полем «Завантаження файла» Вам необхідно обрати файл індивідуального Прайс-листа, який Ви збираєтеся імпортувати. Система підтримує імпорт файлів Excel. Просто оберіть потрібний файл з тої папки на Вашому жорсткому диску, де такі файли знаходяться.

| Постачальник *                      |     |
|-------------------------------------|-----|
| ОПТІМА-ФАРМ ЛТД СП ТОВ (філія) (Укр | ••• |
| Завантаження файла *                |     |
|                                     |     |

 Для успішного розпізнавання змісту файлу Вам необхідно вказати відповідність колонок з таблиці Excel для того, щоб система вірно завантажила дані.

Для цього скористайтеся кнопкою Редагувати

|                                                              |             |                   | Налаштуван   | ня імпорту М | S Excel    |              |                     | × |
|--------------------------------------------------------------|-------------|-------------------|--------------|--------------|------------|--------------|---------------------|---|
| Ірайс-лист ОПТІМА-ФАРМ ЛТД СП ТОВ (філія) (Україна, Вінниця) |             |                   |              |              |            |              |                     |   |
| Стартовий рядок                                              | Код Моріона | Код постачальника | Назва товару | Виробник     | Ставка ПДВ | Придатний до | Ціна закуп. без ПДВ |   |
| 2                                                            | Α           | В                 | С            | D            | E          | - I          | F                   |   |
|                                                              |             | I                 | Зберегти     | Скасу        | вати       |              |                     |   |
|                                                              |             |                   |              |              |            |              |                     |   |

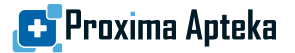

У вікні «Налаштування імпорту MS Excel» вкажіть де саме система має знайти відповідні дані, вказавши строку таблиці, з якої починаються товари та відповідні колонки по тих даних, що містяться в **Прайс-листі**.

| x         | Автосохране    | ние 🔵 [                   | ଅ°୍ନ ବ୍           | OptimaPrice_Vinnitsa_202 | 40822_86718_X1 – ко | niя.xls - режи    | м совместимо | . • Последнее | изменение: 10 г              | ересня 🗸       | Р Поисн    |               |   |
|-----------|----------------|---------------------------|-------------------|--------------------------|---------------------|-------------------|--------------|---------------|------------------------------|----------------|------------|---------------|---|
| Фа        | йл Главная     | Вставка                   | Разметка страницы | Формулы Данные           | Рецензирова         | ние Вид           | Автоматизир  | овать Разј    | работчик С                   | правка         |            |               |   |
| <b>C8</b> |                | $(\times \checkmark f_x)$ | 4солі суміш д/по  | ОЛОСК.5Г#10              |                     |                   |              |               |                              |                |            |               |   |
|           | A              | В                         |                   | С                        |                     | D                 | E            | F             | G                            | н              |            | J             |   |
| 1         |                |                           |                   |                          |                     |                   |              |               |                              |                |            |               |   |
| 2         | Код<br>мориона | Код<br>товара             | Наи               | менование товара         | a                   | Произво<br>дитель | ндс          | Цена          | Количес<br>тво в<br>упаковке | Дата<br>прайса | Годен до   | Цена с<br>НДС | р |
| 3         | 74166          | 7585                      | 2 ЖИТТЯ АНТИС     | ЕДИН 200МЛ               |                     | АЛЬТА КО          | 20           | 103,17        | 20/1                         | 22.08.2024     | 01.06.2026 | 123,804       |   |

Для цього Прайс-листа дані про товари починаються зі строки 3.

Після налаштування натисніть «Зберегти» та запустіть процес імпорту натиснувши кнопку «Створити».

Процес імпорту Прайс-листа буде відображатися на екрані.

| Імпорт пропозиції             |
|-------------------------------|
| Зачекайте, будь ласка.        |
| Йде завантаження прайс-листа. |
|                               |

Після успішного завершення Ви зможете побачити список завантажених прайс-листів та продовжити роботу почавши створення та обробку **Потреби**.

| 🕀 🗹 i      | 5 C   5 C        | Онлайн імпорт 👻 Індивідуальні 👻                   |                 |          |
|------------|------------------|---------------------------------------------------|-----------------|----------|
| Номер      | Дата             | Постачальник                                      | Кіл-сть позицій | Примітка |
| ПП-0000006 | 30.09.2024 15:07 | БАДМ ТОВ (філія) (Україна, Вінниця)               | 10709           |          |
| ПП-0000005 | 30.09.2024 14:48 | ОПТІМА-ФАРМ ЛТД СП ТОВ (філія) (Україна, Вінниця) | 11812           |          |

# Створення Потреби

Існує два основних способи почати обробляти Потребу Вашої структури. Це створити таку Потребу з нуля та почати самостійно заповнювати її зміст та інший варіант — імпорт Потреби з заздалегідь створеного файлу.

Для створення Потреби перейдіть в окрему нову вкладу через головний екран та оберіть потрібну кнопку «Створити».

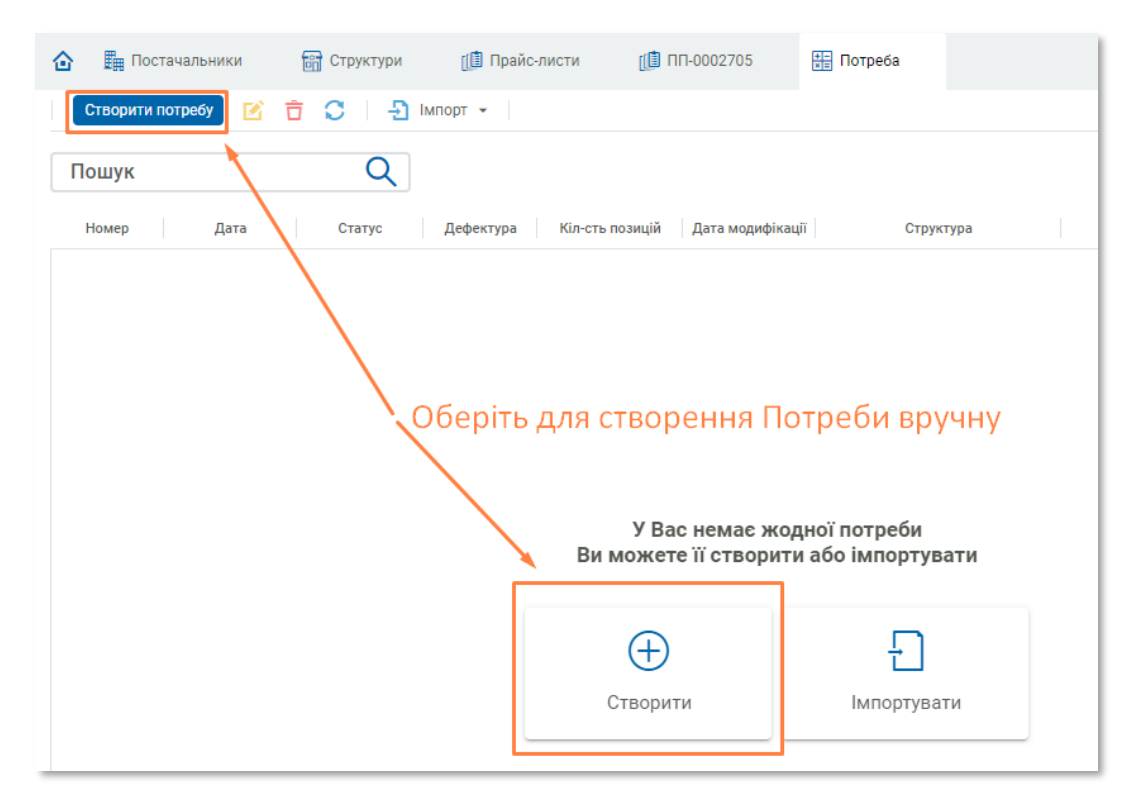

Після натискання в системі відкриється діалогове вікно «Створення потреби» для налаштування параметрів.

|                         | Створен                       | ня потреби | × |
|-------------------------|-------------------------------|------------|---|
| Структура *             |                               |            |   |
| L                       |                               |            | • |
| Тестова ап<br>вул. Бере | <b>тека</b><br>зняківська, 29 |            |   |
| byn. bepe               | onviteboorta, 20              |            | _ |
|                         |                               |            |   |
|                         |                               |            |   |
|                         | Створити                      | Скасувати  |   |
|                         |                               |            |   |
|                         |                               |            |   |

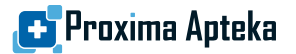

Обов'язково оберіть **Структуру** для якої Ви починаєте опрацьовувати **Потребу** в відповідному полі цього вікна. За необхідності Ви можете вписати додаткові дані в поле «**Примітка**». Для завершення натисніть кнопку «**Створити**».

Нова потреба з'явиться в списку потреб і заразу же відкриється в окремій новій вкладці.

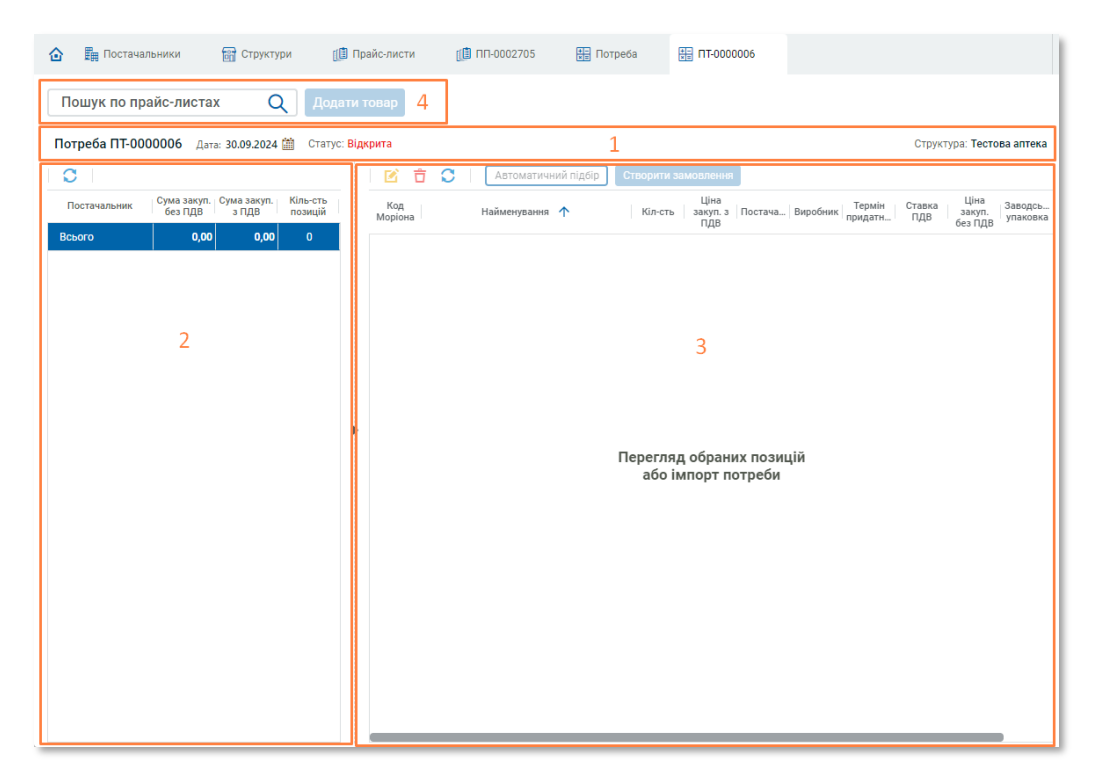

Після відкриття на цій вкладці Ви побачите чотири основних блоки:

- 1. Шапка Потреби, в якій вказано
  - статус Потреби (відкрита / закрита)
  - номер Потреби (присвоюється автоматично системою)
  - назва Структури, для якої призначена ця Потреба
- 2. Блок «Постачальники»
- 3. Блок «Зміст Потреби»
- 4. Блок пошуку товарів

Щоб додати товар — скористайтеся пошуком. Введіть в поле «Пошук» назву товару або його код Моріону.

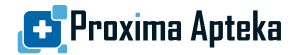

| 🟠 🏥 Постачальники 🚮 Структури                         | [ Прайс-листи                | [ ПП-0002705          | 🚛 Потреба        | на ПТ-0000006                        |                              |                                              |
|-------------------------------------------------------|------------------------------|-----------------------|------------------|--------------------------------------|------------------------------|----------------------------------------------|
| Но-шп Q                                               | Іодати товар                 |                       |                  |                                      |                              | 4                                            |
| Найменування                                          |                              |                       | Виробник         |                                      | Код Моріона                  |                                              |
| Но-шпа р-н д/ін. 20 мг/мл 2.мл №25                    |                              | Хіноїн (Угорщина)     |                  |                                      | 100005                       |                                              |
| Но-шпа форте табл. 80 мг №10                          |                              | Опелла Хелскеа Хангер | і (Угорщина)     |                                      | 757899                       |                                              |
| Но-шпа форте табл. 80 мг №24                          |                              | Опелла Хелскеа Хангер | оі (Угорщина)    |                                      | 230392                       |                                              |
| Но-шпа табл. 40 мг №60                                |                              | Опелла Хелскеа Хангер | і (Угорщина)     |                                      | 110814                       |                                              |
| Но-шпа табл. 40 мг №24                                |                              | Опелла Хелскеа Хангер | оі (Угорщина)    | 190973                               |                              |                                              |
| Но-шпа табл. 40 мг №100                               |                              | Опелла Хелскеа Хангер | і (Угорщина)     | 102770                               |                              |                                              |
| Потреба ПТ-0000006 Дата: 30.09.2024 🎒 Ст              | атус: <mark>Відкрит</mark> а |                       |                  |                                      |                              | Структура: Тестова аптека                    |
| Q                                                     | 2 🖸                          | С Автоматичн          | ий підбір Створи | ти замовлення                        |                              |                                              |
| Сума закуп. Сума закуп. Кіль-с<br>без ПДВ з ПДВ позиц | ть Код<br>ій Моріона         | Найменування          | ↑ Кіл-           | Ціна<br>сть закуп. з Постача<br>ПДВ  | . Виробник Термін<br>придатн | Ставка Ціна Заводсь.<br>ПДВ без ПДВ упаковка |
| Boboro 0,00 0,00 0                                    |                              |                       | Перег            | ляд обраних пози<br>о імпорт потреби | цій                          |                                              |

Для пошуку по назві необхідно ввести не менше 3 початкових символів назви товару.

Якщо товар знайдено хоча би в одному з імпортованих індивідуальних **Прайс-листів**, то ви побачите його в області пошуку товарів(Блок 4).

Оберіть необхідний товар зі списку шляхом натискання кнопки Enter на клавіатурі Вашого пристрою або двократним натискання лівої клавіши миші та вкажіть необхідну кількість у діалоговому вікні «Додавання запису», що відкриється.

| Додавання запису 🛛 🗙                                      |                      |                        |                       |               |                       |  |  |  |  |  |  |
|-----------------------------------------------------------|----------------------|------------------------|-----------------------|---------------|-----------------------|--|--|--|--|--|--|
| Но-шпа табл. 40 мг №24, Опелла Хелскеа Хангері (Угорщина) |                      |                        |                       |               |                       |  |  |  |  |  |  |
| Кількість *                                               |                      |                        |                       |               |                       |  |  |  |  |  |  |
| Постачальник:                                             |                      |                        |                       |               |                       |  |  |  |  |  |  |
| Постачальника не обрано                                   |                      |                        |                       |               |                       |  |  |  |  |  |  |
| Постачальник                                              | Ціна закуп.<br>з ПДВ | Ціна закуп.<br>без ПДВ | Термін<br>придатності | Ставка<br>ПДВ | Заводська<br>упаковка |  |  |  |  |  |  |
| БАДМ ТОВ (філія) (Україна, Вінниця) (Ук                   | 80,11                | 74,87                  | 01.09.2025            | 7%            |                       |  |  |  |  |  |  |
| ОПТІМА-ФАРМ ЛТД СП ТОВ (філія) (Укр                       | 99,04                | 92,56                  | 31.01.2027            | 7%            |                       |  |  |  |  |  |  |
| Примітка                                                  |                      |                        |                       |               |                       |  |  |  |  |  |  |
|                                                           |                      |                        |                       |               |                       |  |  |  |  |  |  |
| 36ener                                                    | ти                   | Скасува                | ти                    |               |                       |  |  |  |  |  |  |

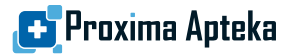

Натиснувши кнопку «Зберегти», Ви збережете товар, що додається до Вашої поточної **Потреби** і зможете побачити його у списку товарів в Блоці З вкладки.

|                     |                                            |                | Юрія-Фарм (Україна)    |         |                         |            | 88252                             |                    |               |                           |  |  |
|---------------------|--------------------------------------------|----------------|------------------------|---------|-------------------------|------------|-----------------------------------|--------------------|---------------|---------------------------|--|--|
|                     |                                            |                |                        |         |                         | 00.440     |                                   |                    |               |                           |  |  |
| Статус              | Статус: Відкрита Структура: Тестова аптека |                |                        |         |                         |            |                                   |                    |               |                           |  |  |
|                     |                                            | 🕑 📋 🗯 🕻        |                        |         |                         | ти замовле | ння                               |                    |               |                           |  |  |
| <іль-сть<br>позицій | 1                                          | Код<br>Моріона | Найменування 🔨         | Кіл-сть | Ціна<br>закуп. з<br>ПДВ | Постача    | Виробник                          | Термін<br>придатн… | Ставка<br>ПДВ | Ціна<br>закуп.<br>без ПДВ |  |  |
| 2                   |                                            | 143983         | Касарк табл. 16 мг №30 | 5       |                         |            | Київмедпрепарат (Україна)         |                    |               |                           |  |  |
| 2                   |                                            | 190973         | Но-шпа табл. 40 мг №24 | 10      |                         |            | Опелла Хелскеа Хангері (Угорщина) |                    |               |                           |  |  |
|                     |                                            |                |                        |         |                         |            |                                   |                    |               |                           |  |  |

Якщо Ви хочете вручну обробити **Потребу**, то Ви можете зразу у діалоговому вікні «Створення позиції» обрати **Постачальника**.

| Но-шпа табл. 40 мг №24, Опелла Хелскеа Хангері (Угорщина)      |                      |                        |                       |               |                       |  |  |  |  |  |  |
|----------------------------------------------------------------|----------------------|------------------------|-----------------------|---------------|-----------------------|--|--|--|--|--|--|
| Кількість * Сума з ПДВ<br>10 • 801,10                          |                      |                        |                       |               |                       |  |  |  |  |  |  |
| Постачальник:<br>БАДМ ТОВ (філія) (Україна, Вінниця) (Україна) |                      |                        |                       |               |                       |  |  |  |  |  |  |
| Постачальник                                                   | Ціна закуп.<br>з ПДВ | Ціна закуп.<br>без ПДВ | Термін<br>придатності | Ставка<br>ПДВ | Заводська<br>упаковка |  |  |  |  |  |  |
| БАДМ ТОВ (філія) (Україна, Вінниця) (Ук                        | 80,11                | 74,87                  | 01.09.2025            | 7%            |                       |  |  |  |  |  |  |
| ОПТІМА-ФАРМ ЛТД СП ТОВ (філія) (Укр                            | 99,04                | 92,56                  | 31.01.2027            | 7%            |                       |  |  |  |  |  |  |

У наведеному вище прикладі обрано **Постачальника** «БАДМ ТОВ (філія) (Україна, Вінниця) (Україна)» з ціною 80,11 грн. за упаковку.

Зверніть увагу, що якщо термін придатності товару складає менше ніж півроку з дня обробки **Потреби**, то такій термін буде виділено червоним кольором.

| (асарк табл. 16 мг №30, Київмедпрепарат (Україна) |                      |                        |                       |               |                       |  |  |  |  |  |  |  |
|---------------------------------------------------|----------------------|------------------------|-----------------------|---------------|-----------------------|--|--|--|--|--|--|--|
| Кількість *                                       |                      |                        |                       |               |                       |  |  |  |  |  |  |  |
| Постачальник:<br>Постачальника не обрано          |                      |                        |                       |               |                       |  |  |  |  |  |  |  |
| Постачальник                                      | Ціна закуп.<br>з ПДВ | Ціна закуп.<br>без ПДВ | Термін<br>придатності | Ставка<br>ПДВ | Заводська<br>упаковка |  |  |  |  |  |  |  |
| БАДМ ТОВ (філія) (Україна, Вінниця) (Ук…          | 165,58               | 154,75                 | 01.12.2024            | 7%            |                       |  |  |  |  |  |  |  |
| ОПТІМА-ФАРМ ЛТД СП ТОВ (філія) (Укр               | 177,98               | 166,34                 | 31.01.2026            | 7%            |                       |  |  |  |  |  |  |  |

#### Автоматичний режим підбору товарів в Потребі

Після того Ви закінчили створення позицій **Потреби** Ви можете скористатися автоматичним режимом, який самостійно обере найбільш відповідний варіант пропозиції з наявних **Прайс-листів** різних **Постачальників**.

Вибір товару здійснюється по двох критеріях – по найменшій ціні та по терміну придатності товару.

Для запуску процедури необхідно натиснути кнопку [Автоматичний підбір]

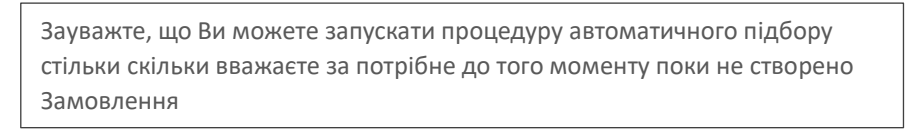

В результаті Ви зможете побачити у Блоці З «Зміст потреби» список обраних товарів з цінами, а в Блоці 2 «Постачальники» будуть відображені назви обраних контрагентів з підсумком по сумі цін всіх обраних товарів кожного рядка.

| Потреба ПТ-0000006                                                     | Тотреба ПТ-0000006 Дата: 30.09.2024 🎒 Статус: Відкрита Структура: |          |                |                |         |                         |           |          |                   |                                    |                           | ра: Тестова         | а аптека |  |  |
|------------------------------------------------------------------------|-------------------------------------------------------------------|----------|----------------|----------------|---------|-------------------------|-----------|----------|-------------------|------------------------------------|---------------------------|---------------------|----------|--|--|
| C                                                                      | O                                                                 |          |                |                |         | Автоматичн              | ий підбір | Створит  | ги замовл         | ення                               |                           |                     |          |  |  |
| Постачальник Сума закуп. Сума закуп. Кіль-сть<br>без ПДВ з ПДВ позицій |                                                                   |          | Код<br>Моріона | Найменування 🔨 | Кіл-сть | Ціна<br>закуп. з<br>ПДВ | Постача   | Виробник | Термін<br>придатн | Ставка<br>ПДВ                      | Ціна<br>закуп.<br>без ПДВ | Заводсь<br>упаковка | Примітка |  |  |
| Всього                                                                 | 1 553,11                                                          | 1 665,79 | 3              |                | 143983  | Касарк табл. 16 мг №30  | 5         | 165,58   | БАД               | Київмедпрепарат (Україна)          | 01.12.20                  | 7%                  | 154,75   |  |  |
| БАДМ ТОВ (філія) (Україн                                               | 1 522,45                                                          | 1 629,00 | 2              |                | 137974  | Крем дитячий Червона    | 1         | 36,79    | 0ПТІ              | Фітодоктор (Україна)               | 18.09.20                  | 20%                 | 30,66    |  |  |
| ОПТІМА-ФАРМ ЛТД СП Т                                                   | 30,66                                                             | 36,79    | 1              |                | 190973  | Но-шпа табл. 40 мг №24  | 10        | 80.11    | БАЛ               | Опелла Хелскеа Хангері (Угоршина)  | 01.09.20                  | 7%                  | 74.87    |  |  |
|                                                                        |                                                                   |          |                |                |         |                         | 10        | 00,11    |                   | onomia nononea nam epi (r opagina) | 0110012011                |                     | ,        |  |  |

Якщо результат Автоматичного підбору Вас не влаштував — оберіть **Постачальника** вручну. Для цього зайдіть в обрану позицію та змінить **Постачальника** на іншого зі списку у діалоговому вікні «**Редагування позиції**»

Касарк табл. 16 мг №30, Київмедпрепарат (Україна)

| Кількість *<br>5                       | Сума з ПДВ                  |                      |                        |                       |               |                       |
|----------------------------------------|-----------------------------|----------------------|------------------------|-----------------------|---------------|-----------------------|
| Постачальник:<br><b>БАДМ ТОВ (фі</b> л | :<br>пія) (Україна, Вінниця | і) (Україна)         |                        |                       |               | Ō                     |
| По                                     | стачальник                  | Ціна закуп.<br>з ПДВ | Ціна закуп.<br>без ПДВ | Термін<br>придатності | Ставка<br>ПДВ | Заводська<br>упаковка |
| БАДМ ТОВ (філі                         | я) (Україна, Вінниця) (Ук…  | 165,58               | 154,75                 | 01.12.2024            | 7%            |                       |
| ΟΠΤΙΜΑ-ΦΑΡΜ                            | ЛТД СП ТОВ (філія) (Укр     | 177,98               | 166,34                 | 31.01.2026            | 7%            |                       |
| Щоб змі<br>з списку                    | нити постачал               | ьника - г            | іросто о               | беріть ін             | шого          | )                     |

При необхідності видалити позицію з **Потреби** скористайтеся елементом **П** або кнопкою Delete на клавіатурі Вашого пристрою.

Коли результат вибору товарів та підбору цін в **Потребі** Вас задовільнив — можна перейти до створення **Замовлення**.

Після того, як Замовлення буде створено, статус Потреби буде змінено на «Закрита», редагування змісту буде недоступно.

### Створення Замовлення

| Скористайтеся кнопкою | Створити замовлення | для того, щоб заве                                                                    | ршити  | і обробку <b>Потреби</b> . |
|-----------------------|---------------------|---------------------------------------------------------------------------------------|--------|----------------------------|
|                       |                     | Створення замовлення                                                                  | ×      | 1                          |
|                       | На основ            | і документа Потреби ПТ-0000006 б<br>творенні замовлення на обраних<br>постачальників. | будуть |                            |
|                       |                     | родовжити Скасувати                                                                   |        |                            |

Кількість **Замовлень**, що буде створено, визначається кількістю **Постачальників**, які були обрані в процесі оптимізації **Потреби**.

Всі новостворені **Замовлення** будуть відображатися у окремій вкладці «**Замовлення**», яка відриється автоматично після завершення процесу створення.

| 🙆 🛱 По     | стачальники                            | 😭 Структури 🌐  | Прайс-листи 🌐 ПП        | -0002705           | Потреба                | НТ-0000006  | 🗞 Налаштування           | 🖹 Замовлення | (DII) 0000008 | »                | до д                    | (митро<br>Ізеров  | •    |
|------------|----------------------------------------|----------------|-------------------------|--------------------|------------------------|-------------|--------------------------|--------------|---------------|------------------|-------------------------|-------------------|------|
| 2 🖻        | 🖻 📅 🖸 📙 Зберегти в файл 🛛 🖈 Відправити |                |                         |                    |                        |             |                          |              |               |                  |                         |                   |      |
| Пошук      |                                        | Q              |                         |                    |                        |             |                          |              |               | 30.09.20         | 24 - 06.10.             | .2024             | -    |
| Номер      | Дата<br>замовлення                     | Структура      | Постачальник            | Кіл-сть<br>позицій | Сума замов.<br>без ПДВ | Відправлено | Примітка                 |              |               |                  |                         |                   |      |
| 3K-0000004 | 30.09.2024 16:44                       | Тестова аптека | Вента ТОВ (Україна, Дн  | про 1              | 1 380,40               |             | 3 документа Потреби ПТ-0 |              |               | He               | забудь                  | замови            | ити! |
| 3K-0000003 | 30.09.2024 16:44                       | Тестова аптека | Конекс ПП (Україна, Він | ниц 1              | 1 629,25               |             | З документа Потреби ПТ-0 |              |               | 1                | ЕМП                     | АЛГ               | IH.  |
|            |                                        |                |                         |                    |                        |             |                          |              |               | Бі/<br>ріц<br>од | ь різні<br>цення<br>не! | ий;<br><b>х 7</b> |      |

Ви зможете зайти в будь-яке обране Замовлення та передивитися його зміст.

|   | 🙄 💾 Зберегти в файл 🛛 🛷 Відправити                                                                     |             |                      |         |               |                        |                       |                       |                    |                                |  |
|---|----------------------------------------------------------------------------------------------------|-------------|----------------------|---------|---------------|------------------------|-----------------------|-----------------------|--------------------|--------------------------------|--|
| 3 | Замовлення "Конекс ПП (Україна, Вінниця)": ЗК-0000003 Дата: 30.09.2024 16:44 Структура: Тестова аптека |             |                      |         |               |                        |                       |                       |                    |                                |  |
|   | Код у<br>постачальника                                                                                 | Код Моріона | Найменування         | Кіл-сть | Ставка<br>ПДВ | Ціна закуп.<br>без ПДВ | Заводська<br>упаковка | Термін<br>придатності | Виробник           | Примітка                       |  |
|   | 68254248                                                                                               | 600037      | Алергозан табл. 5 мг | 25      | 7%            | 65,17                  |                       | 31.03.2025            | СОФАРМА (Болгарія) | З документа Потреби ПТ-0000006 |  |
|   |                                                                                                    |             |                      |         |               |                        |                       |                       |                    |                                |  |
|   |                                                                                                    |             |                      |         |               |                        |                       |                       |                    |                                |  |

За необхідності Ви можете зберегти створене Замовлення у вигляді файлу Excel.

Для цього Вам необхідно натиснути 💾 Зберегти в файл на панелі інструментів та обрати папку на жорсткому диску Вашого пристрою.

Якщо у Вас в налаштуваннях Постачальника вказано електронну адресу, на яку система зможе відправити Ваше Замовлення та були зроблені необхідні налаштування в розділі «Відправка замовлень» загальних «Налаштувань» системи, то Ви можете скористатися командою 🍼 Відправити на панелі інструментів.

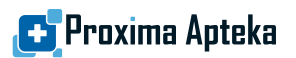

Ваше Замовлення буде відправлено на адресу Постачальника. В списку Замовлень в полі «Відправлено» буде відображатися дата та час відправки.

| Пошук      |                    | Q              |                             |                    |                        |                  |                          |
|------------|--------------------|----------------|-----------------------------|--------------------|------------------------|------------------|--------------------------|
| Номер      | Дата<br>замовлення | Структура      | Постачальник                | Кіл-сть<br>позицій | Сума замов.<br>без ПДВ | Відправлено      | Примітка                 |
| 3K-0000004 | 30.09.2024 16:44   | Тестова аптека | Вента ТОВ (Україна, Дніпро… | 1                  | 1 380,40               |                  | З документа Потреби ПТ-0 |
| 3K-0000003 | 30.09.2024 16:44   | Тестова аптека | Конекс ПП (Україна, Вінниц  | 1                  | 1 629,25               | 30.09.2024 17:03 | З документа Потреби ПТ-0 |

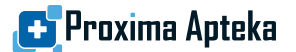

#### Загальні налаштування системи

Для перегляду, налаштування та редагування налаштувань системи скористайтеся розділом «Налаштування», що доступний у верхній правій частині активного вікна системи.

В розділі «Налаштування» доступні такі параметри:

• Особисті дані

| Особисті дані          |                |
|------------------------|----------------|
| Дані організації       | до             |
| Персоналізація         | Логін          |
| Відправлення замовлень |                |
| АРІ постачальників 🗸 🗸 | Особисті дані  |
|                        | Прізвище       |
|                        | IM'я           |
|                        | Контакти       |
|                        | Номер телефону |

Тут наведені всі Ваші дані як користувача, що були вказані на Кроці 1 при реєстрації. Зміна або редагування цих даних недоступна.

• Дані організації

| Особисті дані          |                                                          |  |  |  |  |
|------------------------|----------------------------------------------------------|--|--|--|--|
| Дані організації       | Дані організації                                         |  |  |  |  |
| Персоналізація         | <ul> <li>Кридична особа</li> <li>Найменування</li> </ul> |  |  |  |  |
| Відправлення замовлень | ПРОКСІМА РІСЕРЧ ІНТЕРНЕШНЛ ТОВ                           |  |  |  |  |
| АРІ постачальників 🗸 🗸 | Код ЄДРПОУ                                               |  |  |  |  |
|                        | 42698484                                                 |  |  |  |  |
|                        |                                                          |  |  |  |  |

Містять записи про Вашу організацію, що були вказані на Кроці 2 при реєстрації. Зміна або редагування цих даних недоступна.

• Персоналізація

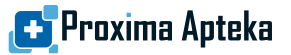

| Особисті дані          |                |  |  |  |
|------------------------|----------------|--|--|--|
| Дані організації       | Мова інтефейсу |  |  |  |
| Персоналізація         | Українська 👻   |  |  |  |
| Відправлення замовлень |                |  |  |  |
| АРІ постачальників 🗸 🗸 |                |  |  |  |
|                        |                |  |  |  |

Дозволяє обрати мову, якою буде відображено інтерфейс системи. Наразі доступна українська та російська мови.

При цьому каталог товарів (найменування, лікарські форми) та дані з БД АХІОМА будуть відображатися на українській мові

• Відправлення Замовлень

| Особисті дані          |   | Хост *             | Порт *              |  |
|------------------------|---|--------------------|---------------------|--|
| Дані організації       |   | smtp.ukr.net       | 465                 |  |
| Персоналізація         |   | E-mail *           |                     |  |
| Відправлення замовлень |   |                    | Це обов'язкове поле |  |
| АРІ постачальників 🗸 🗸 |   | Пароль             |                     |  |
|                        | - | •••••              | Ø                   |  |
|                        |   | Безпечне з'єднання |                     |  |

Якщо Ви хочете відправляти Замовлення з інтерфейсу системи на попередньо налаштовану електронну адресу Постачальника, то Вам необхідно налаштувати параметри відправки.

Радимо звернутися до Ваших системних адміністраторів за допомогою в налаштування відправки